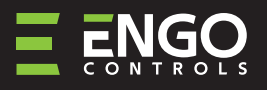

# Wi-Fi жичен термостат

| ENGO                                                                    | ENGO                               |
|-------------------------------------------------------------------------|------------------------------------|
| ŝ. <b>55</b>                                                            | ê.55                               |
|                                                                         |                                    |
| EIOW230WIFI                                                             | E10B230WIFI                        |
| E ⊂ € FRI 🖄                                                             |                                    |
| Вносител:                                                               |                                    |
| engo Controis S.C.<br>43-200 Pszczyna<br>3E Górnośląską                 | Кратка инструкция                  |
| Полша                                                                   |                                    |
| <b>Дистрибутор:</b><br>Салус България ЕООД<br>Младост 4, бл.483, ОФИС 1 | вер. 1<br>Дата на издаване: I 2022 |
| София П.К. 1715 ВС                                                      | www.engocontrols.com               |

t

E10 е жичен температурен регулатор с WiFi и Bluetooth модул. Позволява икономичен и екологичен контрол на всякакъв вид отопление. Осигурява дистанционно управление на отоплителната система с помощта на приложението ENGO Controls/Tuya Smart. Характеризира се с ясно меню и множество полезни функции. Програмирането на E10 е много лесно и ви позволява да регулирате цикъла на отопление според дневния ритъм на потребителя. Моделът се предлага в бяло или черно.

#### Съответствие на продукта

Продуктът е в съответствие със следните директиви ЕС: 2014/53/EU, 2011/65/EU

#### Технически данни

| Захранване                                 | 230V AC 50 Hz                                                   |
|--------------------------------------------|-----------------------------------------------------------------|
| Максимално натоварване                     | 3(1)A                                                           |
| Диапазон на регулиране на<br>температурата | от 1,0°С до 45,0°С                                              |
| Точност на температурата                   | 0,1°C                                                           |
| Алгоритъм на управление                    | ТРІ или хистерезис (± 0,1°С − ± 0,5°С)                          |
| Комуникация                                | WiFi 2,4 GHz                                                    |
| Вход S1 - S2                               | Сензор за температурата на пода или<br>температурата на въздуха |
| Контролен изход                            | СОМ/NO (безнапреженови)                                         |
| Степен на защита                           | IP30                                                            |
| Размери                                    | 86 x 86 x 39 мм<br>(14 мм след монтаж в кутия Ф 60)             |

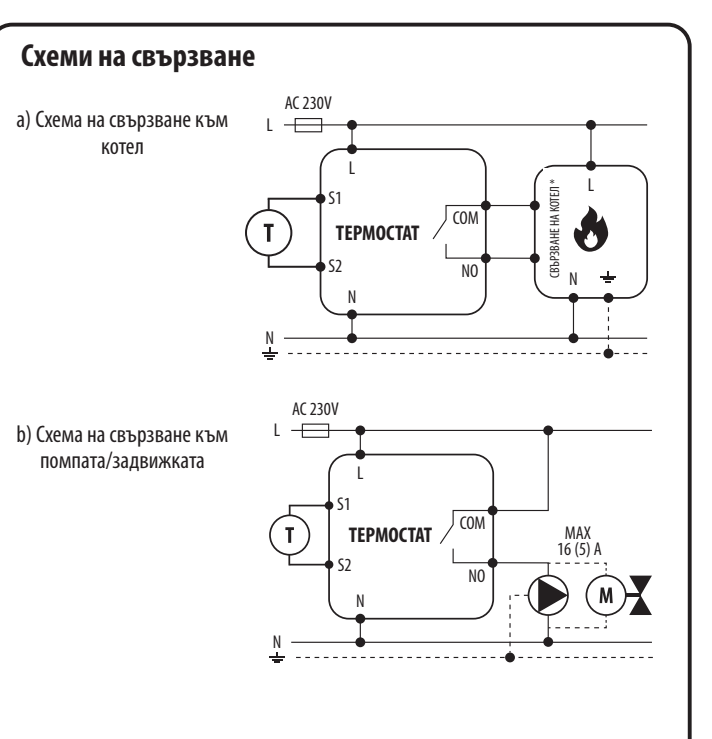

с) Схема на свързване към клемна шина

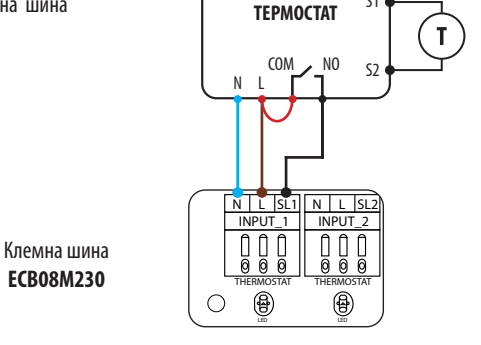

#### Легенда: Котел (свързване на котела\*) L, N - 230V захранване • - контакти в котела за свързване на регулатора ON/OFF (съгласно СОМ, NO - изходни контакти без ръководството на котела). напрежение Помпа S1, S2 - вход на термостата за температурен сензор Задвижващ механизъм на (M)клапана SL1 - 230V управляващ сигнал Т Температурен сензор - предпазител

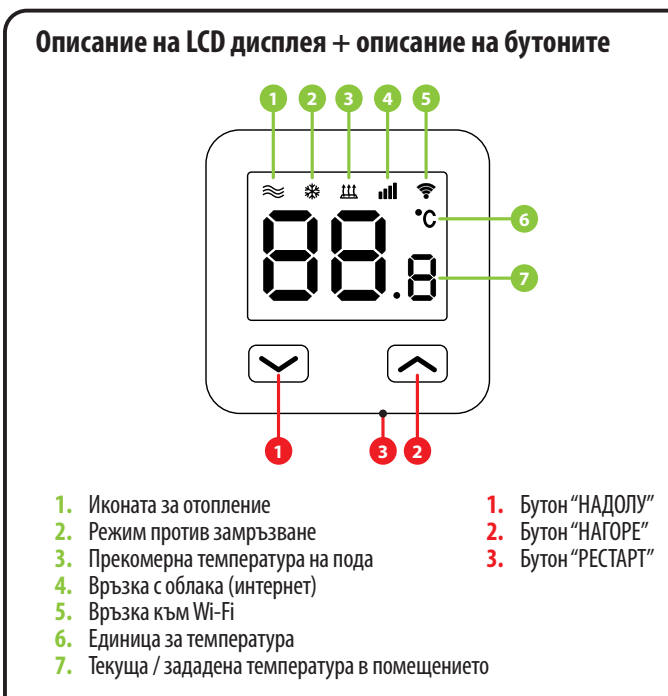

# Инсталиране на Wi-Fi регулатора в приложението

Уверете се, че вашият рутер е в обхвата на мобилния ви телефон. Уверете се, че сте свързани с интернет. Това ще съкрати времето за сдвояване на устройството.

### **СТЪПКА 1** - ИЗТЕГЛЕТЕ ПРИЛОЖЕНИЕТО ENGO SMART

Изтеглете приложението ENGO Smart от Google Play или Apple App Store и го инсталирайте на мобилното си устройство.

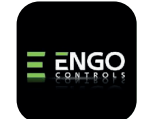

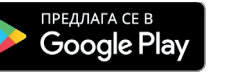

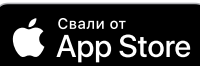

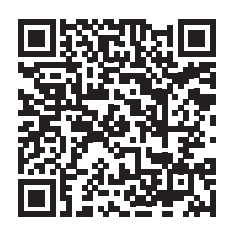

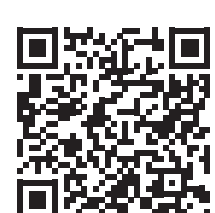

# СТЪПКА 2 - РЕГИСТРИРАЙТЕ НОВ АКАУНТ

За да регистрирате нов потребителски акаунт, следвайте стъпките по-долу:

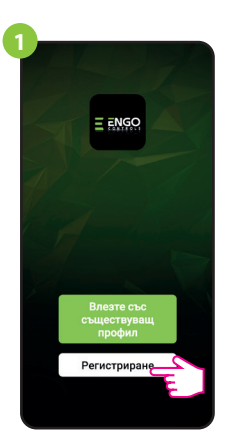

Кликнете върху "Регистрация", за да създадете нов акаунт.

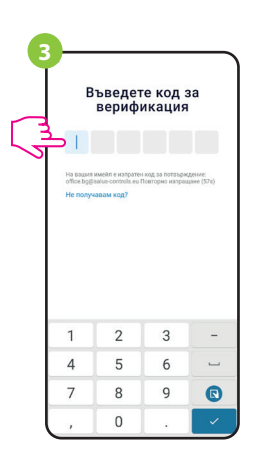

Въведете кода, получен в имейла. Не забравяйте, че имате само 60 секунди, за да въведете кода!

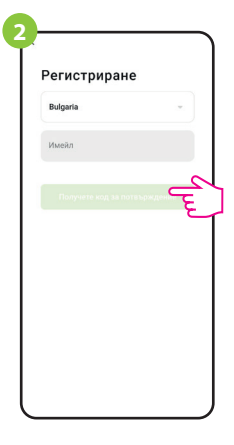

Въведете своя имейл адрес, на който ще бъде изпратен кодът за верификация.

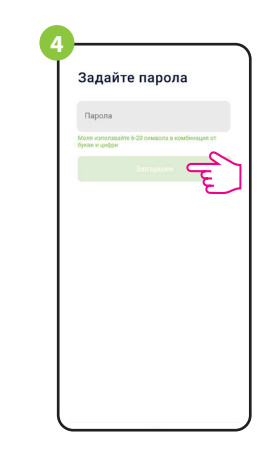

След това задайте паролата за вход.

# **СТЪПКА 3** - СВЪРЖЕТЕ РЕГУЛАТОРА КЪМ WI-FI

След като инсталирате приложението и създадете акаунт:

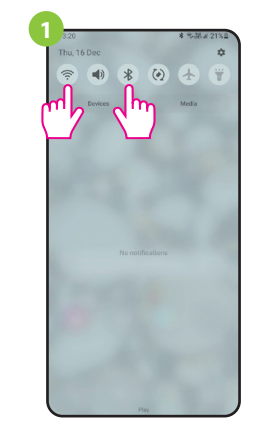

Включете Wi-Fi и Bluetooth на мобилното си устройство. Най-добре е да се свържете с Wi-Fi мрежата, към която искате да свържете регулатора.

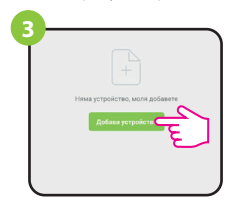

В приложението изберете: "Добавяне на устройство".

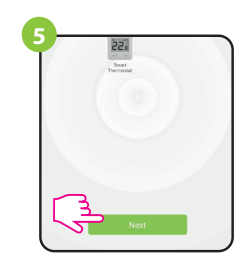

След като намерите регулатора, отидете по-нататък.

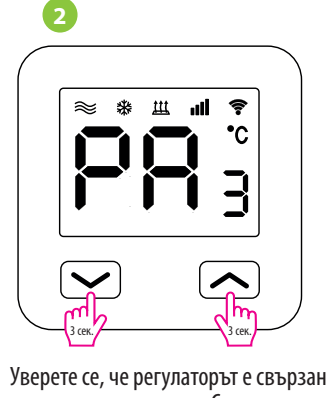

уверете се, че регулаторът е свързан към захранването. След това натиснете и задръжте бутоните на регулатора за около 3 секунди, докато на дисплея се появи съобщението "РА". След това пуснете бутоните. Ще се активира режим на сдвояване.

| добавяне                                 | Автоматично сканиран                                                             |
|------------------------------------------|----------------------------------------------------------------------------------|
| Автоматично ще се<br>жични устройства, ю | откриват Bluetocth/Wi-Fi/Zigbea/<br>огато съответните разрешения са<br>включени. |
| Моля, уверете се, че уг                  | стройството е готово за сдвояване. Э                                             |
|                                          |                                                                                  |
|                                          |                                                                                  |
|                                          |                                                                                  |

След това изберете: "Автоматично сканиране".

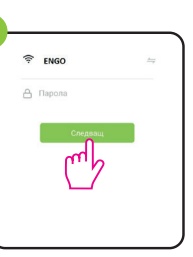

Изберете Wi-Fi мрежата, в която ще работи регулаторът, и въведете паролата на тази мрежа.

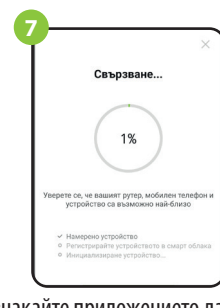

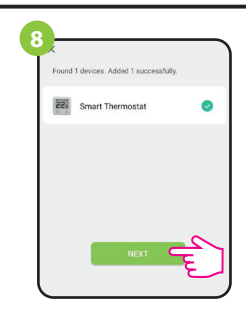

Продължи "напред".

Smart Thermosta

Изчакайте приложението да свърже контролера с избраната Wi-Fi мрежа.

| Добав | ено успешно                                   | m        |
|-------|-----------------------------------------------|----------|
| 22    | Smart Thermostat Z<br>Устройството е добавено | успешно: |
|       |                                               |          |
|       |                                               |          |
|       |                                               |          |
|       |                                               |          |
|       |                                               |          |

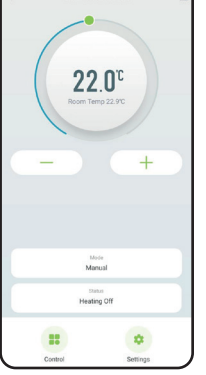

Дайте име на вашето устройство и щракнете върху "Завърщи". Контролерът е инсталиран и показва основния екран.

## Как да отстраним проблем?

| ОПИСАНИЕ                                                         | РЕШЕНИЕ                                                                                                    |
|------------------------------------------------------------------|----------------------------------------------------------------------------------------------------|
| Иконата за<br>интернет връзка<br>не се показва на<br>регулатора. | Регулаторът няма достъп до интернет. Проверете интернет<br>връзката. В този случай е възможно регулаторът да се управлява<br>локално с помощта на мобилно устройство. Мобилното<br>устройство и регулаторът трябва да са в една и съща Wi-Fi мрежа.                                                                                                    |
| Иконата за Wi-Fi<br>връзка мига на<br>регулатора.                | <ol> <li>Wi-Fi мрежата, в която е инсталиран регулаторът, е изключена.<br/>Проверете рутера и Wi-Fi връзката. В този случай е възможно<br/>регулаторът да се управлява локално чрез Bluetooth. Мобилното<br/>устройство трябва да има достъп до интернет (чрез Wi-Fi или<br/>мобилни данни) и да е близо до регулатора.</li> <li>Peгулаторът е в режим на сдвояване. Свържете отново<br/>регулатора.</li> </ol> |
| Регулаторът<br>показва грешка Е2.                                | Проверете или свържете външния температурен сензор.                                                                                                    |
| Дисплеят на<br>регулатора е<br>изключен.                         | Проверете дали сте свързали правилно проводниците или регулаторът не е качен в приложението.                                                                                                    |

# Възстановяване на фабрични настройки

За да възстановите фабричните настройки на регулатора, задръжте бутоните — + — за около 8 секунди. ГА ще се покаже. След това пуснете бутоните. Регулатора ще се рестартира, ще възстанови стойностите по подразбиране (фабричните) и ще покаже главния екран.